| سیستم<br>جامع<br>أموزش | متیبانی<br>۱۳۹۹/۰ | مستندات واحد پش<br>تاریخ انتشار: ۷/۲۳ | راهنمای کاربری سیستم جامع آموزش – دانشگاه آزاد اسلامی<br>راهنمای پذیرش غیرحضوری دانشجویان جدیدالورود سال ۱۳۹۹<br>شناسه سند : IAU.EDU.USG.EduReception | INTER,   |
|------------------------|-------------------|---------------------------------------|----------------------------------------------------------------------------------------------------|----------|
|                        |                   |                                       | به نام خدا                                                                                                    | <u> </u> |
|                        |                   |                                       |                                                                                                    |          |
|                        |                   |                                       |                                                                                                    |          |
|                        |                   | حضوری                                 | دستورالعمل پذيرش غير                                                                                                    |          |
|                        |                   | ، اسلامی                              | قبولشدگان دانشگاه آزاد                                                                                                    |          |
|                        |                   | رى                                    | سيستم پذيرش غيرحضو                                                                                                    |          |
|                        |                   |                                       |                                                                                                    |          |
|                        |                   |                                       |                                                                                                    |          |
|                        |                   |                                       |                                                                                                    |          |
|                        |                   |                                       |                                                                                                    |          |
|                        |                   |                                       |                                                                                                    |          |
|                        |                   |                                       |                                                                                                    |          |
|                        |                   |                                       |                                                                                                    |          |

یستمهای یکپارچه دانشگاهی در دانشگاه آزاد اسلامی

| سیستم<br>جامع | مستندات واحد پشتيبانی    | میستم جامع آموزش - دانشگاه آزاد اسلامی<br>رحضوری دانشجویان جدیدالورود سال ۱۳۹۹ | راهنمای کاربری س<br>راهنمای پذیرش غی |        |
|---------------|--------------------------|--------------------------------------------------------------------------------|--------------------------------------|--------|
| أموزش         | تاریخ انتشار: ۱۳۹۹/۰۷/۲۳ | IAU.EDU.USG.EduReception                                                       | شناسه سند :                          | inite, |

## راهنمای پذیرش غیرحضوری قبول شدگان دانشگاه آزاد اسلامی

گام اول ) اتصال به پورتال اطلاعرسانی سامانه آموزشیار - دانشگاه آزاد اسلامی

ابتدا پذیرفتهشده از طریق لینک <u>http://edu.iau.ac.ir/</u> وارد پورتال اطلاعرسانی سیستم آموزش دانشگاه آزاد اسلامی (آموزشیار) میشود. از طریق این پورتال پذیرفتهشده علاوه بر ورود به سامانه آموزشیار؛ میتواند کلیه فرمهای لازم جهت تکمیل و الصاق را نیر دانلود نماید. با ورود به این پورتال در بخش "ورود به آموزشیار" دکمه "پذیرفته شدگان جدید ۹۹" را زده و اقدام به درج کد ملی خود نمایید.

|                 | رود به آموزشیار<br>🔷            | 9                  |  |
|-----------------|---------------------------------|--------------------|--|
| ر اهنمای اساتید | ر اهتمای پرستل                  | ر اهنمای دانشجویان |  |
| star            | دانشوو<br>بالشوو<br>بوعل سازمان | <b>ک</b><br>پرستل  |  |

با درج کد ملی و کد امنیتی در این صفحه و سپس زدن کلید "ورود" پورتال کلیه رشته محلهای انتخابی پذیرفتهشده را نمایش میدهد :

|                 | رود به آموزشیار       | 19           |       |
|-----------------|-----------------------|--------------|-------|
| ر اهنمای اساتید | ر اهنمای پرسنل        | ای دانشجویان | راهنه |
|                 | ور ود بذیر فته شدگان. |              |       |
|                 | 0 52 0 55             | کد ملی       |       |
|                 | o mu                  | 4.14         |       |
|                 |                       | ****         |       |
|                 | ورود انمىراف          |              |       |

## توجه :

درصورتیکه با زدن کد ملی وارد پورتال نشدید؛ از طریق سایت سنجش دانشگاه؛ اقدام به مشاهده <u>شماره دانشجویی موقت</u> خود نموده و بجای کد ملی شماره دانشجویی موقت را درج کنید. (شماره دانشجویی موقت حاوی ۹ رقم عددی می باشد که با عدد ۹۹ آغاز شده است.)

| سیستم<br>جامع | مستندات واحد پشتيباني    | راهنمای کاربری سیستم جامع آموزش – دانشگاه آزاد اسلامی<br>راهنمای پذیرش غیرحضوری دانشجویان جدیدالورود سال ۱۳۹۹ |           |
|---------------|--------------------------|----------------------------------------------------------------------------------------------------|-----------|
| . ع<br>أموزش  | تاریخ انتشار: ۱۳۹۹/۰۷/۲۳ | شناسه سند : IAU.EDU.USG.EduReception                                                                          | i-stilles |

## <u>توجه :</u>

در صفحه اول پورتال اطلاعرسانی سیستم آموزشیار ( لینک <u>http://edu.iau.ac.ir</u>) ) در پایین صفحه؛ لینکهای دانلود فرمه ای مرب وط به پذیرش دانشجویان جدیدالورود سال ۹۹ به تفکیک مقاطع مختلف وجود دارد. پذیرفته شدگان می توانند با کلیک بر روی هر یک از بخشها؛ اقدام به اخذ فایل PDF فرمها نمایند.

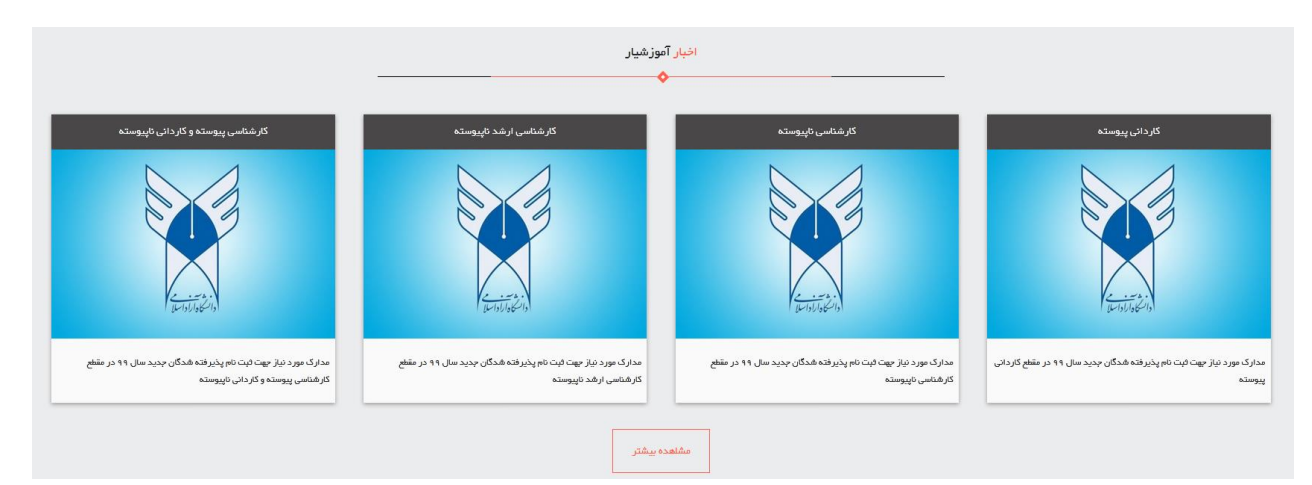

توصیه میشود جهت تسریع و سهولت در پذیرش غیرحضوری؛ قبل از ورود به سیستم آموزشیار؛ فرمهای مربوطه را دانلود و تکمیل و امضا نموده و تصویر آنها را جهت بارگذاری در سیستم آموزشیار آماده نمایید.

پس از درج کد ملی و زدن دکمه ورود؛ کلیه رشته محلهایی که در آن ثبتنام نمودهاید و پذیرفته شدهاید نمایش داده میشود :

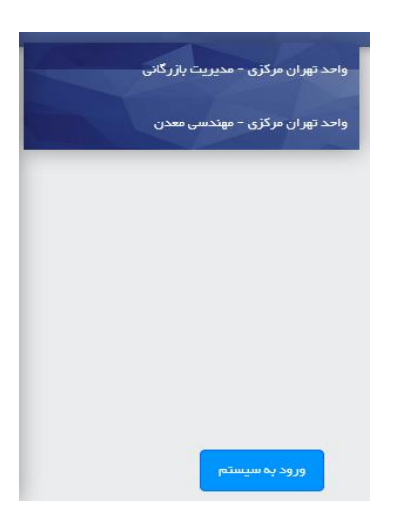

پذیرفته شده می تواند با کلیک بر روی هر یک از رشته محل ها؛ جزئیات اطلاعات پذیرشی خود را ببیند :

| سیستم<br>جامع | د پشتیبانی               | مستندات واح      | د اسلامی<br>سال ۱۳۹۹     | راهنمای کاربری سیستم جامع آموزش – دانشگاه آزاد اسلامی<br>راهنمای پذیرش غیرحضوری دانشجویان جدیدالورود سال ۱۳۹۹ |                                                 |                     |            |
|---------------|--------------------------|------------------|--------------------------|----------------------------------------------------------------------------------------------------|-------------------------------------------------|---------------------|------------|
| أموزش         | تاریخ انتشار: ۱۳۹۹/۰۷/۲۳ |                  | IAU.EI                   | IAU.EDU.USG.EduReception                                                                                      |                                                 | شناسه سند :         | TU-SITE OF |
|               | and the second           | 124              | **                       | - Magel                                                                                                    |                                                 | هدرده الشيوي مواقته |            |
|               | - Mariana                | هماره هناستامه : | alge.                    | تام پدر :                                                                                                    |                                                 | نام خانوادگی :      |            |
|               | ,                        | كد ملخع :        | مرد                      | وتعييت                                                                                                    | wate strated                                    | گذ على :            |            |
|               | 717+9                    | کدرشته،          | ) additor                | کد سومید :                                                                                                    | 4                                               | کد نقام آموزهی ،    |            |
|               | PY1Y                     | وتيدا            | (#\$¥/+\$/#+             | تاريخ تولده                                                                                                   | 1+1                                             | کد محل دانشگاهی :   |            |
|               | 1000                     | طفن قابت :       | 3-48-0                   | کد پستی:                                                                                                    | raar.+                                          | نمره:               |            |
|               | -9963                    | ( ALIGN          | ***                      | بستل هروع به تحسیل :                                                                                          | e exercisio                                     | شماره همراه :       |            |
|               |                          | +455.65%         |                          | نوع پخیرهی :                                                                                                  | เลควี เลงง                                      | داوقلين :           |            |
|               |                          |                  | Roch the feedball of the | ېست الکترونیک :                                                                                               | *1                                              | نوع قبولى :         |            |
|               |                          |                  |                          |                                                                                                    | A the second of comparison of the second second | آدرس ا              |            |

**توجه**: در این صفحه شماره دانشجویی موقت شما در بالای صفحه سمت راست نمایش داده می شود. دقت شود این شماره؛ شناسه کاربری شما برای ورود به سامانه پذیرش غیرحضوری (آموزشیار) است. لذا این شماره را به خاطر داشته باشید تا در ورود به سیستم پذیرش غیرحضوری از آن استفاده نمایید.

با انتخاب یکی از رشته محلها و زد کلید "ورود به سیستم" صفحه اخذ تایید از پذیرفته شده نمایش داده می شود. توجه : شما می توانید تنها در یک رشته محل اقدام به پذیرش غیرحضوری در سامانه آموزشیار نمایید و پس از زدن دکمه " اعلام اتمام عملیات توسط متقاضی " در صفحه ثبت مدارک؛ دیگر قادر به ثبتنام در رشته محلهای دیگر نیستید. لذا در انتخاب خود دقت نمایید.

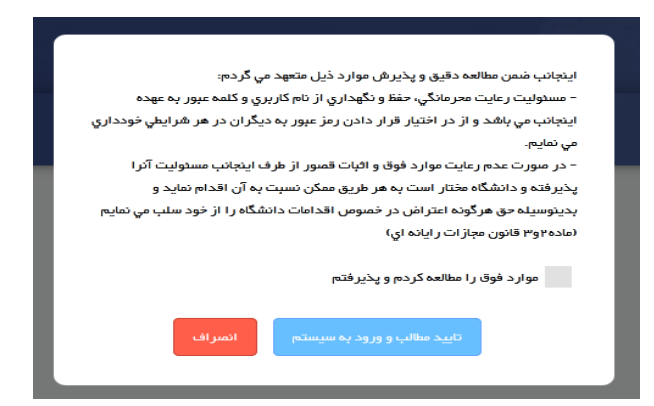

در این مرحله بایستی مربع را علامت زده و کلید "تایید مطالب و ورود به سیستم" را بزنید. با زدن این دکمه صفحه لاگین بـ ه سیسـتم پـذیرش غیرحضوری دانشگاه آزاد (سیستم آموزشیار) وارد می شوید :

| آموزشيار المح                                                                                                    |                                                         |
|----------------------------------------------------------------------------------------------------|---------------------------------------------------------|
| یزبرفنه شده گرامی.<br>پذیرش شما در خانواده بزرگ و پرافتخار دانشگاه آزاد اسلامی را نیزیک<br>میگونیم. برنرین دانشگاه کشور در رینه بندیهای بینالملله و گستردهنرین و<br>پیشرفنه نرین ریزساخت آموزشی، پژوهشی، فناوری، فرهنگی و ورزشی در<br>انطار میزبانی شماست. | نام کاربرد :<br>کنمه عبور :<br>کد تصویر :<br>کد تصویر : |
| کلیه حقوق استفاده از سیستم آموزشیاری متعلق به <sup>م</sup> <u>دارند گاه آزاد اسلامی</u> <sup>م</sup> است.                                                                                                    | ورود به سیستم 🕨                                         |

یستمهای یکپارچه دانشگاهی در دانشگاه آزاد اسلامی

| سیستم<br>جامع | مستندات واحد پشتيبانی    | راهنمای کاربری سیستم جامع آموزش – دانشگاه آزاد اسلامی<br>راهنمای پذیرش غیرحضوری دانشجویان جدیدالورود سال ۱۳۹۹ |          |  |
|---------------|--------------------------|----------------------------------------------------------------------------------------------------|----------|--|
| أموزش         | تاریخ انتشار: ۱۳۹۹/۰۷/۲۳ | شناسه سند : IAU.EDU.USG.EduReception                                                                          | anite is |  |

## گام دوم ) اتصال به سیستم پذیرش غیرحضوری دانشگاه آزاد (سیستم آموزشیار)

در صفحه لاگین سیستم آموزشیار؛ با وارد نمودن <u>شماره دانشجویی موقت در</u> شناسه کاربری و رمـز عبـور و زدن دکمـه "ورود" بـه صـفحه ثبـت اطلاعات و مدارک درخواستی بروید.

| + شناسه کاربري<br>+ رمز عبور<br>€ ورود | پذیرش بر خط    |
|----------------------------------------|----------------|
| * (مز عبور<br>(ود<br>ورود              | * شناسه کاربري |
| 29.9 😚                                 | ≮رمز عبور      |
|                                        | ورود 👌         |

پس از ورود به سیستم مجددا اطلاعات شناسنامهای و پذیرشی شما نمایش داده میشود. در ایـن صـفحه بایسـتی دکمـه "فـرم اطلاعـات اولیـه پذیرش" را زده و اقدام به درج سایر اطلاعات تکمیلی نمائید. توجه نمائید دکمه "ثبت مـدارک تحـویلی توسـط متقاضـی" تنهـا زمـانی کـه فـرم اطلاعات اولیه پذیرش را ثبت کرده باشید" فعال خواهد کرد.

| ه اول  | > فرم اطلاعات اوليه بذيرش      |                             |                                |                         |
|--------|--------------------------------|-----------------------------|--------------------------------|-------------------------|
| راهنم  | L                              |                             |                                |                         |
|        |                                |                             |                                |                         |
| للاعات | ، بذيرش داوطلب                 |                             |                                |                         |
|        | شماره داوطلبی :                | 10000025010                 | کد ملی :                       | 4171994861              |
|        | نام:                           | تست                         | نام خانوادگې :                 | نست                     |
|        | نام بدر :                      | تستى                        | شماره شناسنامه :               | 4171994861              |
|        | محل تولد :                     | جمهوري اسلامي ايران         | تاريخ تولد :                   |                         |
|        | جنسيت :                        | مرد                         | محل صدور شناسنامه :            | جمهورې اسلامي ايران     |
|        | نيمسال ورود :                  | نيمسال اول سال تحصيلي 00-99 | نوع درخواست :                  | زمون سراسري سازمان سنجش |
|        | رشته :                         | حقوق خصوصي دكتري تخصصي -    | سهميه :                        | زاد                     |
|        | رتبه کل آزمون سراسری (کشوری) : |                             | رتبه کل آزمون سراسری (سهمیه) : |                         |
|        |                                |                             |                                |                         |

🖄 فرم اطلاعات اولیه پذیرش 🖄 ثبت مدارک تحویلی توسط متقاضی

با زدن دكمه "فرم اطلاعات اوليه پذيرش" صفحه مربوطه نمايش داده مى شود. لطفأ اين فرم را با دقت تكميل نمائيد :

| مشخصات اموزشنى                                                                                                    |
|----------------------------------------------------------------------------------------------------|
| داشکد ؛ تقوق می است / کارایش ؛ حقوق خصوصی<br>مقطع ؛ دکری نخصصی<br>نیدسال ورد : ایسال اول سال تحصیلی 990 (<br>رتبه کل آزمون سراسری/شهری ) : رتبه کل آزمون سراسری (سهمیه) :<br>ارمان علی عدیرش : شماه داوطنین 1000000010                                                                                                    |
| مشخصات فردی (همه پذیرفته شدگان ملزم به تکمیل این بخش می باشند)                                                                                                    |
| الم الانين العظيم الم الانين العظيم الم الانين العظيم الم الانين العظيم الم الانين العظيم الم الم الانين العن<br>الم الانتساب الم 11999481 - من<br>عالم بد انتشك الم 11994861 - ماين الم 11994861 - ماين الم 119948661 - ماين الم 1199486666666666666666666666666666666666 |
| * محل صدر شاسانه از میروی اسلامی ایران ∨ " محل نزاد از میروز اسلامی ایران ∨ "<br>تاریخ نزد : آسی لگه سیمه، آزاد<br>* دین : [مسلمان ∨ ]<br>* نظام وظیفه : [ساع حارجی ∨]<br>* نظام وظیفه : [ساع حارجی ∨]                                                                                                    |
| آیا تعید خدمت به موسسه ای دارید؟ : نام موسسه : نام موسسه : مرجع بورس : ایران شده اید؟ : مرجع بورس : ایران بیده شده اید؟ : ایران بیده شده : نوران بیده : نوران بیده :                                                                                                    |
| المستعدة بالمسال المسال مسرك منزم والمسيل من بالمسال عن بالسمار                                                                                                    |
| * کد پستی : (1234567890) * نشانی محل سکونت دائم :<br>أ:.                                                                                                    |
| نشادی بیت الگرونیک :<br>*نفن مراک نمان هروی (123456790 * نفن با کد شهر : (123456780 • 1022<br>تلفن براک نمان هروی با کد شهر : (123456780 * کد شهر : (123                                                                                                    |
| سوابق تحصيلان                                                                                                    |
| ا المنابع المنابع المن                                                                                                    |
| 🗈 پیش دانندگاهی                                                                                                    |
| 🕀 کلردانی                                                                                                    |
| ا کارشناسی ا                                                                                                    |
| 🕀 کارشناسی دو رشته ایار هنوان رشته دوم)                                                                                                    |
| 🕑 كارشناسى ارشد (فظ يديرفته شدگان مقاطع تحميلات تكميلى ملزم به تكميل اين بخش مى باشند)                                                                                                    |
| سوابق شقلان                                                                                                    |
| * ماهل : 🗌                                                                                                    |
| 🗌 در صورت اشتغال متعهد هی گرد موافقت بدون قید و شرط سازمان متبوع بر بلامانع بودن ثبت نام و حکم ماموریت یا تحصیل یا حکم مرخصی سالانه خود را تحویل دهم                                                                                                    |
| مشغمان بستگان                                                                                                    |
| ×.                                                                                                    |
| * در قید حیات نمی باشد [♥]                                                                                                    |
| الا مشخصات يستكان (تكبيلد)                                                                                                    |
| _ اعتهد منى كنم كه اطلامات فوق كاملاً صحيح است و هرگونه عواقب ناشى از عدم صحت اطلامات را بر عهده خواهم كرفت                                                                                                    |
|                                                                                                    |

| سیستم<br>جامع | مستندات واحد پشتيباني    | راهنمای کاربری سیستم جامع آموزش – دانشگاه آزاد اسلامی<br>راهنمای پذیرش غیرحضوری دانشجویان جدیدالورود سال ۱۳۹۹ |           |  |
|---------------|--------------------------|----------------------------------------------------------------------------------------------------|-----------|--|
| أموزش         | تاریخ انتشار: ۱۳۹۹/۰۷/۲۳ | شناسه سند : IAU.EDU.USG.EduReception                                                                          | teriteri, |  |

پس از تکمیل فرم اطلاعات اولیه پذیرش، جهت تایید صحت اطلاعات مندرج در فرم، حتماً عبارت تعهد را علامت زده و سپس دکمـه "ثبـت" را بزنید. توجه داشته باشید فقط درصورت درج تعهد کلید "ثبت" فعال خواهد شد.

سپس دکمه "ثبت مدارک تحویلی توسط متقاضی" را بزنید و وارد چک لیست ثبت و بارگذاری مدارک پذیرشی شوید. با زدن این دکمه؛ فهرست فرمها نمایش داده می شود. در این مرحله لازم است به ترتیب وارد لینک هر بند شده و فرم مربوطه را تکمیل نمائید. پس از انجام کلیه مراحل قسمت تعهد را علامت زده تا کلید "اعلام اتمام عملیات توسط متقاضی" فعال شود. درصورت اطمینان از اتمام کار، کلید "اعلام اتمام عملیات توسط متقاضی" را بزنید .

**توجه :** با زدن کلید "اعلام اتمام عملیات توسط متقاضی" امکان تغییر هیچ اطلاعاتی وجود نخواه د داشت و صفحه در حالت مشاهده قرار می گیرد. لذا پس از اطمینان از صحت اطلاعات مندرج در فرمها و پیوست مدارک اقدام به زدن این کلید نمائید.

|                                                                                                    |                                |                             | ثبت مدارک تحویلی توسط متقاضی                          |
|----------------------------------------------------------------------------------------------------|--------------------------------|-----------------------------|-------------------------------------------------------|
| 4171994861                                                                                                    | کد ملی :                       | 10000025010                 | شماره داوطلبی :                                       |
| تست                                                                                                    | نام خانوادگې :                 | تست                         | نام:                                                  |
| 4171994861                                                                                                    | شماره شناسنامه :               | تستى                        | نام بدر :                                             |
|                                                                                                    | تاريخ تولد :                   | جمهوري اسلامي ايران         | محل تولد :                                            |
| جمهوري اسلامي ايران                                                                                                    | محل صدور شناسنامه :            | مرد                         | جنسيت :                                               |
|                                                                                                    | نوع بذيرش :                    | نيمسال اول سال تحصيلي 00-99 | نيمسال ورود ؛                                         |
| زاد                                                                                                    | سهميه :                        | حقوف خصوصي دكتري تخصصي -    | رشته :                                                |
|                                                                                                    | رتبه کل آزمون سراسری (سهمیه) : |                             | رتبه کل آرمون سراسری (کشوری) :                        |
|                                                                                                    |                                |                             |                                                       |
| al al cla as so to                                                                                                    | an fu                          |                             | فرم ها و مدارک تحویلی<br>درمی منابع در ک              |
| بت ببت توضيعات اجرايدي                                                                                                    | ی مورد تیار<br>نکمبارفره       | مدارت و فرم ها              | ردیف نام مدرت<br>1 مدارک فردی دانشیچه                 |
|                                                                                                    | تكميل فرم                      |                             | 2 مدارک تکمیلې مقطع دکترې                             |
|                                                                                                    | تكميل فرم                      |                             | 3 توانمندیها و مهارتها و علایق در زمینه قرآنی و مذهبی |
|                                                                                                    | تكميل فرم                      |                             | 4 توانمندیها و مهارتها و علایق در رمینه وررشنی        |
|                                                                                                    | تكميل فرم                      |                             | 5 توانمندیها و مهارتها و علایق در زمینه هنرک و ادیبی  |
| 🗍 این آیت صحت کلیه مدارک و اطلاعات مندرج را تنهید نموده و هرگونه عواقت باشتی از عدم صحت اطلاعات را بر عهده <u>خطفه گیفت</u> |                                |                             |                                                       |
|                                                                                                    | اسی 🚺 ایجاب نائیدیه نبت نام    | المام عمليات توسط متقاط     | V                                                     |

درصورتیکه کلیه مدارک پذیرش را تکمیل نمایید و دکمه "اعلام اتمام عملیات توسط متقاضی" را زده باشید؛ دکمه "چاپ تاییدیه ثبت نام" فعال خواهد شد. با زدن این دکمه میتوانید **رسید پذیرش موقت** را به شکل زیر مشاهده و چاپ نمایید :

| تاريخ چاپ : ۱۳۹۹/۰۷/۲۷<br>ساعت چاپ : ۲۰:۵۷:۴۲                                                                                                    |                |  |  |  |
|----------------------------------------------------------------------------------------------------|----------------|--|--|--|
| رسید پذیرش موقت داوطلب                                                                                                    |                |  |  |  |
| داوطلب گرامی <b>هادی منتخبی میش</b> به شماره دانشجویی موقت <b>میزنینی کند عظیم</b> به شماره شناسنامه ۲۱۲ کد ملی <mark>همی کند کند.</mark><br>آ <b>شتیان</b> متولد <b>اشتیان</b> داوطلب پذیرش در رشته <b>علوم تربیتی(مدیریت و برنامه ریزی اموزشی)</b> مقطع <b>کارشناسی پیوسنه</b> ورودی <b>نیمسال اول سال</b><br><b>تحصیلی ۷۰-۶۹</b> واحد <b>علوم انسانی</b> دانشگاه آزاد اسلامی فرایند پذیرش موقت شما انجام گردید. |                |  |  |  |
| جهت انجام امور پذیرش نهایی در موعد مقرر (مندرج در اطلاعیههای رسمی دانشگاه آزاد اسلامی) به محل پذیرش مربوطه مراجعه نموده و ضمن ارائه مدارک<br>درخواستی، اقدام به انجام پذیرش نهایی و اخذ شماره دانشجویی نمائید. پس از پذیرش نهایی میتوانید با مراجعه به سیستم آموزشیار و چاپ مجدد همین فرم<br>شماره دانشجویی خود را به شرح زیر اخذ نمایید.                                                                          |                |  |  |  |
|                                                                                                    | شماره دانشجویی |  |  |  |

<u>توجه :</u> همانگونه که ملاحظه می نمایید؛ در رسید فوق <u>شماره دانشجویی اصلی دانشجو</u> در جدول مربوطه خالی است. در این مرحله واحد دانشگاهی مربوطه بایستی اقدام به بررسی و تایید مدارک داوطلب نماید. پس از تایید پذیرش توسط کارشناس واحد دانشگاهی؛ شماره دانشجویی نهایی صادر خواهد شد و شما میتوانید با ورود مجدد به سیستم و زدن دکمه "چاپ تاییدیه ثبت نام" اقدام به چاپ رسید با نمایش <u>شماره دانشجویی اصلی</u> نمایید. شماره دانشجویی اصلی یک رشته ععدی ۱۶ رقمی است که شناسه کاربری دانشجو به سامانه آموزشیار برای انتخاب واحد و ... خواهد بود.